## Impression de livret

Procédure effectuée sur un MAC et depuis le logiciel Adobe Reader.

## A. Livret format A5 (feuille A4 pliée en 2, agrafes au centre)

- Ne rien modifier sur les paramètres de l'application (<u>exemple :</u> ne pas sélectionner « impression livret » dans les paramètres d'Adobe Reader).
  Tout se joue sur les options du driver.
- 2. Sélectionner « Sortie » dans « modèles de réglages » et sélectionner les options suivantes :
  - Sortie : Plateau piqûre à cheval
  - Agrafage : 2 agrafes
  - Style brochure : Brochure 2-Up

| Imprimer                                                      |             |         |
|---------------------------------------------------------------|-------------|---------|
| Imprimante : COP-CL-COMM                                      | \$          |         |
| Préréglages : Réglages par défaut                             | \$          |         |
| Fonctions d'imprimante                                        | <b>*</b> )- |         |
| Modèles de réglages : Sortie                                  |             | ÷ •     |
| Sortie: Plateau piqûre à cheval \$                            |             |         |
| Côté de la reliure: Gauche 🗘                                  |             |         |
| Agrafage: 2 agrafes 💠                                         |             |         |
| Perforeuse                                                    |             |         |
| Décalage de marge: Néant 🗘                                    |             |         |
| Style brochure: Brochure 2–Up 🗘                               |             |         |
| Décalage de marge: Néant +<br>Style brochure: Brochure 2-Up + |             |         |
| -                                                             |             | Annuler |

|                        | Imprimer                    |         |          |
|------------------------|-----------------------------|---------|----------|
| Imprimante : COP-CL-C  | COMM ÷                      |         |          |
| Préréglages : Réglages | par défaut 🗘                |         |          |
| Gestion d              | u papier 🗘 🛟                | ]       |          |
|                        | Trier les pages             |         |          |
| Pages à imprimer :     | Toutes les pages            | ÷       |          |
| Ordre des pages :      | Automatique                 | ÷       |          |
|                        | 🗹 Adapter à la taille du pa | pier    |          |
| de destination :       | A4                          |         |          |
|                        | Réduire seulement           |         |          |
| PDF -                  |                             | Annuler | Imprimer |

3. Dans « Gestion du papier », cocher « Adapter à la taille du papier » → A4

4. Vérifier que dans Adobe Reader, le format d'impression (Fichier → Format d'impression) est bien sur A4

| 000          | Format d'impression                              |                                |
|--------------|--------------------------------------------------|--------------------------------|
| -UUG         | Réglages : Attributs de page                     |                                |
| EF           | Format pour : COP-CL-COMM                        | ÷ dem                          |
| <b>EI SI</b> | SHARP MX-5141N PPD<br>Taille du papier : A4      | ¢                              |
|              | 210 par 297 mm                                   |                                |
|              | Orientation : 1 Haut 4,23 mm B<br>Gauche 4,23 mm | as 4,23 mm<br>n Droite 4,23 mm |
|              | Échelle : 100 %                                  | X 17                           |
|              | - 11 March                                       |                                |
|              | ? Annuler                                        | OK                             |
|              |                                                  |                                |

<u>N.B</u> : pour de l'impression sur du A3, il faut jouer sur :

- « taille du papier » dans « Format d'impression » (Adobe Reader) : A3
- « Taille du papier de destination » dans « Gestion du papier » : A3